# Comment créer un compte depuis l'application MySantéclair ou le portail www.mysanteclair.fr ?

# Je télécharge l'application mobile

# Je me rends sur le portail www.mysanteclair.fr

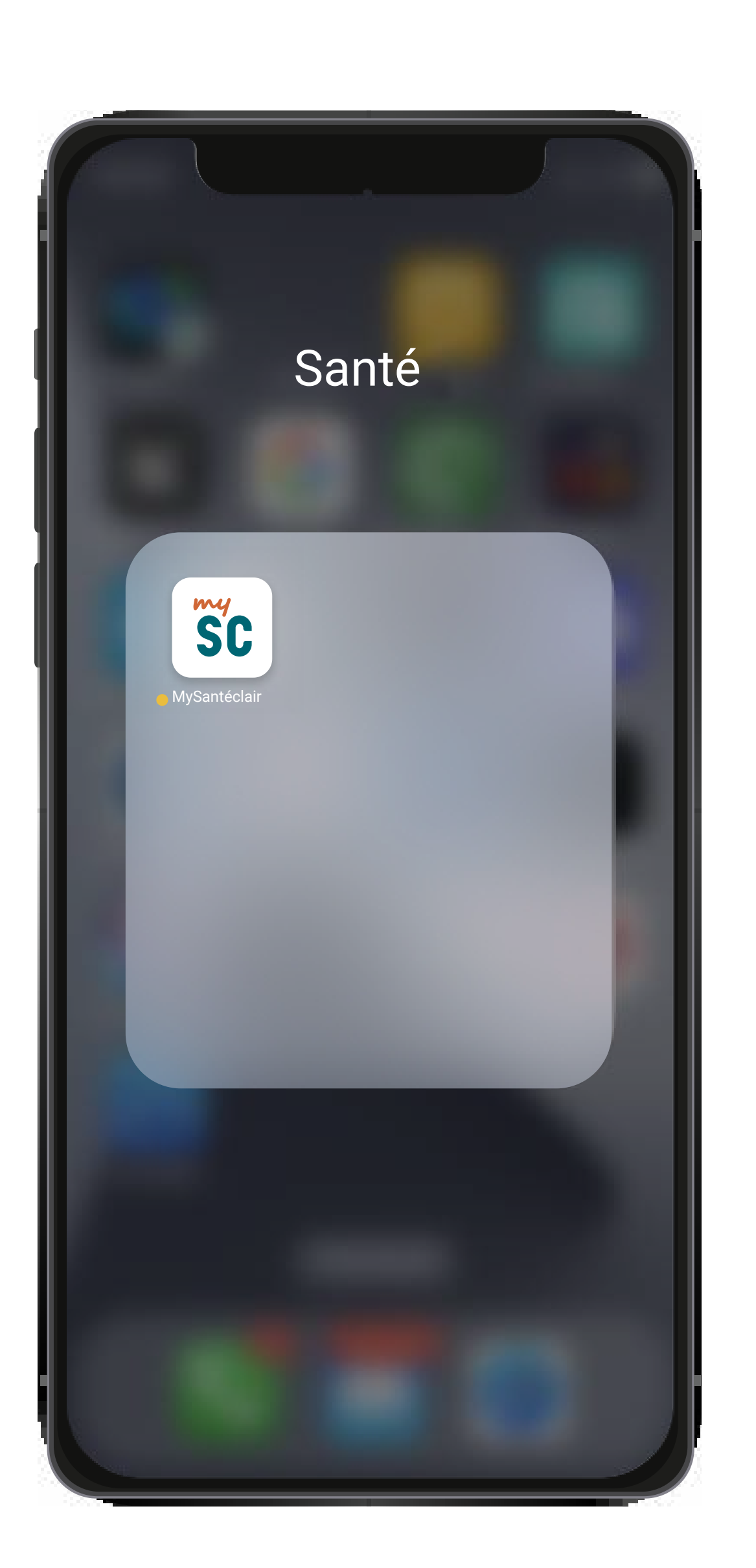

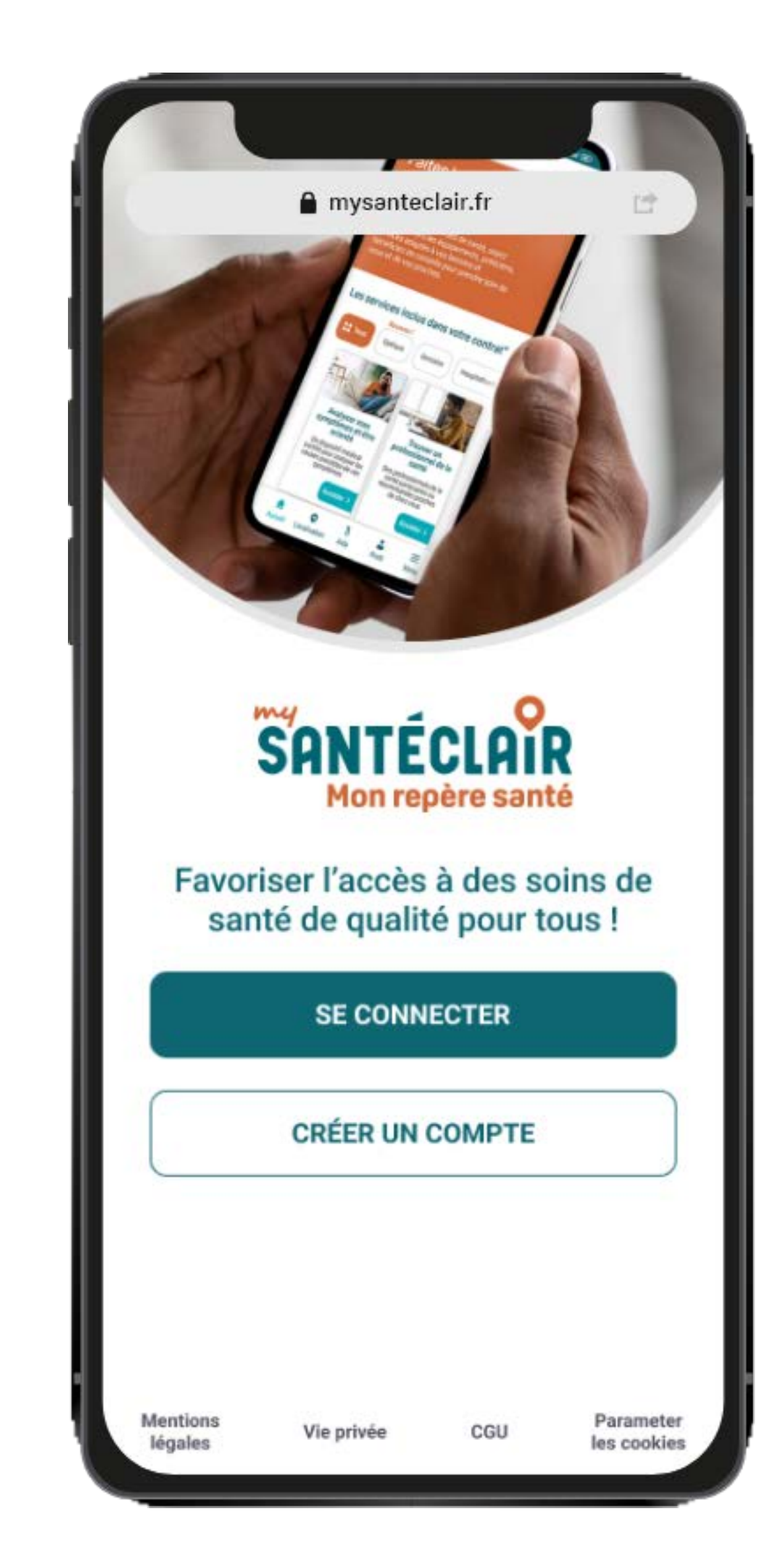

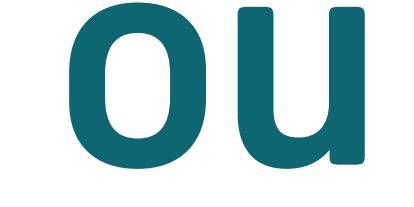

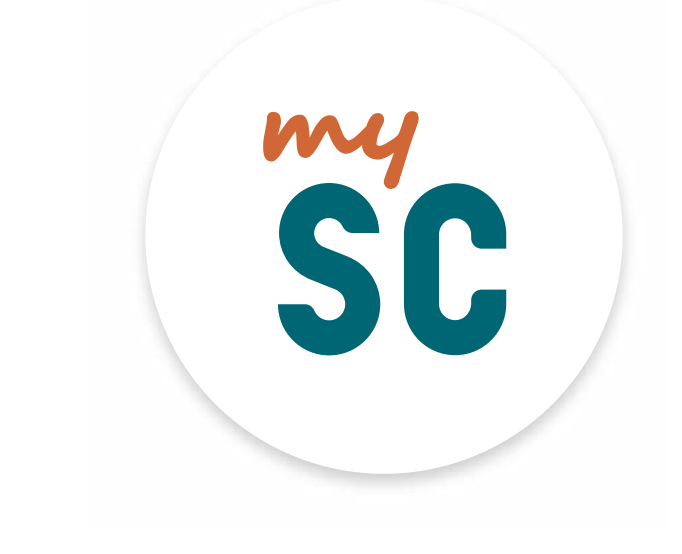

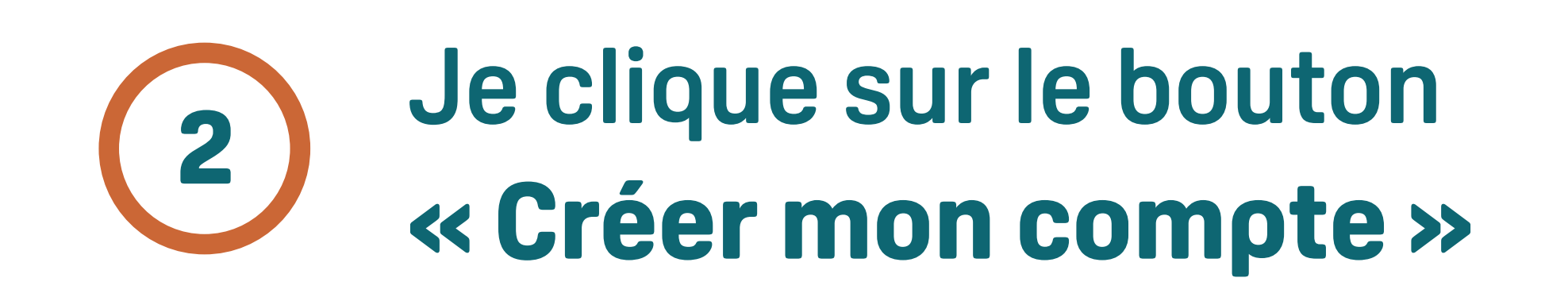

Disponible sur

l'App Store

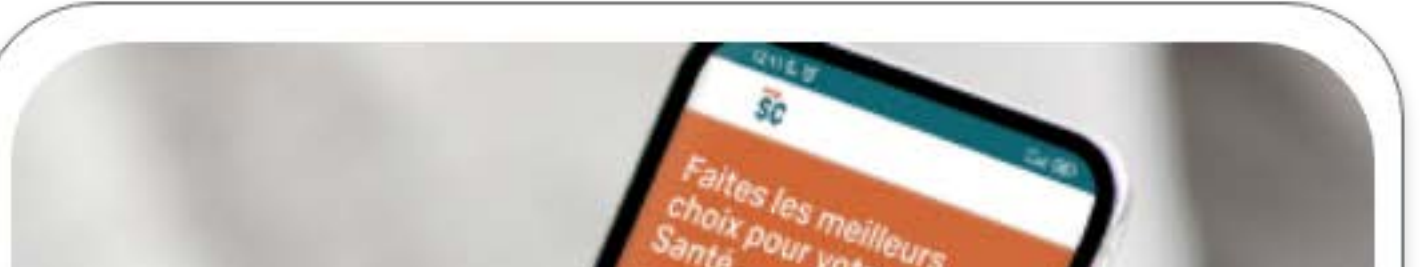

**DISPONIBLE SUR** 

Google Play

| Favori   | SANTÉ<br>Mon re<br>iser l'accès<br>té de qualit | CLAI<br>père sant<br>à des so<br>té pour te | R<br>é<br>oins de<br>ous ! |
|----------|-------------------------------------------------|---------------------------------------------|----------------------------|
|          | SE CONN                                         | ECTER                                       |                            |
|          | CRÉER UN                                        | COMPTE                                      |                            |
| Mentions |                                                 | 0011                                        | Parameter                  |

#### Important ! Avant de débuter votre création de compte munissez de votre carte de tiers-payant !

### Étape 2 Cliquez sur créer mon compte

#### $\leftarrow$

#### Créer mon compte

Vous êtes à quelques minutes de réduire vos frais de soins et de bénéficier de choix éclairés pour votre santé et celle de vos proches !

Les services MySantéclair sont proposés grâce à nos complémentaires santé partenaires.

Pour créer votre compte, nous aurons besoin de :
Votre numéro de contrat ou numéro adhérent de votre complémentaire santé,
si vous n'êtes pas le souscripteur du contrat, du nom / prénom / date de naissance de l'adhérent principal.

Munissez-vous de votre carte de Tiers Payant pour obtenir ces informations !

<image><image><image><image><image><image><section-header>

# Étape 1 Cliquez sur le CAPTCHA

Le bouton « créer mon compte » s'active

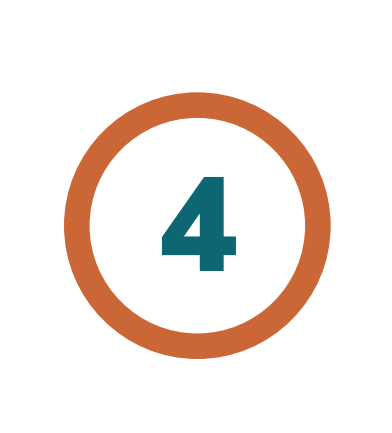

#### **Sélectionnez votre** complémentaire santé (ou mutuelle)

**Dans certaines situations, vous** devrez créer votre compte après avoir accédé à MySantéclair depuis votre espace adhérent.

Dans ce cas, référez-vous au guide « Créez votre compte depuis votre espace adhérent »

**INFORMATIONS PERSONNELLES - 1** Aidez-nous à vous identifier Quelle est votre complémentaire santé ? VALIDER Ma complémentaire n'est pas dans la liste Munissez-vous de votre carte de Tiers Payant pour obtenir ces informations ! **Renseignements administratifs** N° contrat XXXXXX SANTÉCLAIR 1090 organitati

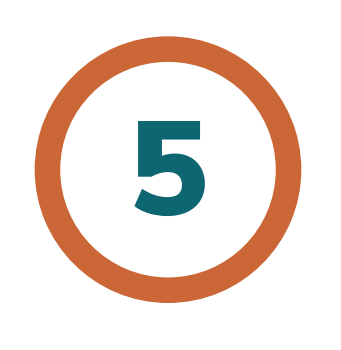

Selon votre complémentaire, renseignez le numéro de contrat ou le numéro d'adhérent tel que mentionné sur votre carte de tiers-payant.

Il se trouve généralement sur la partie haute de votre carte.

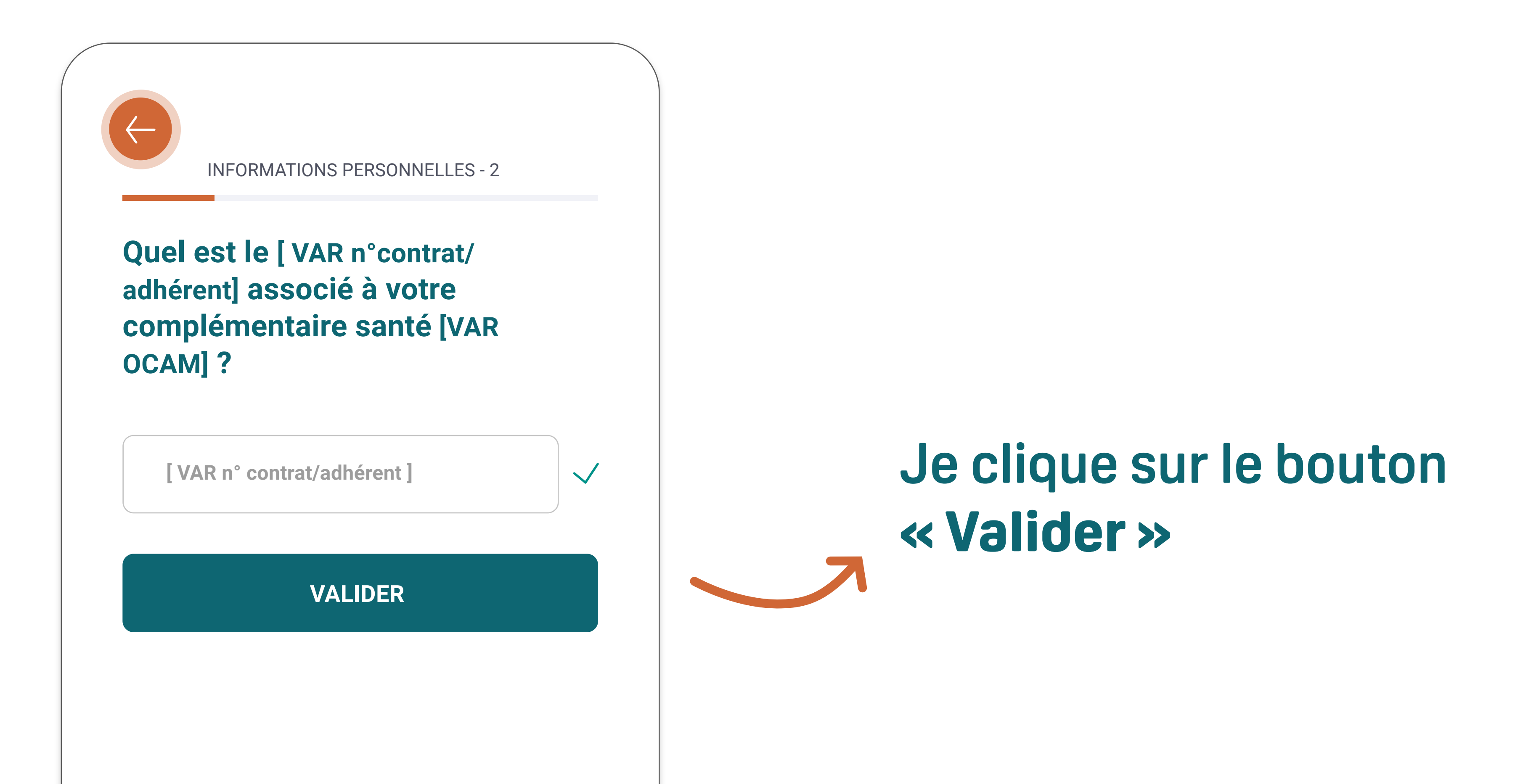

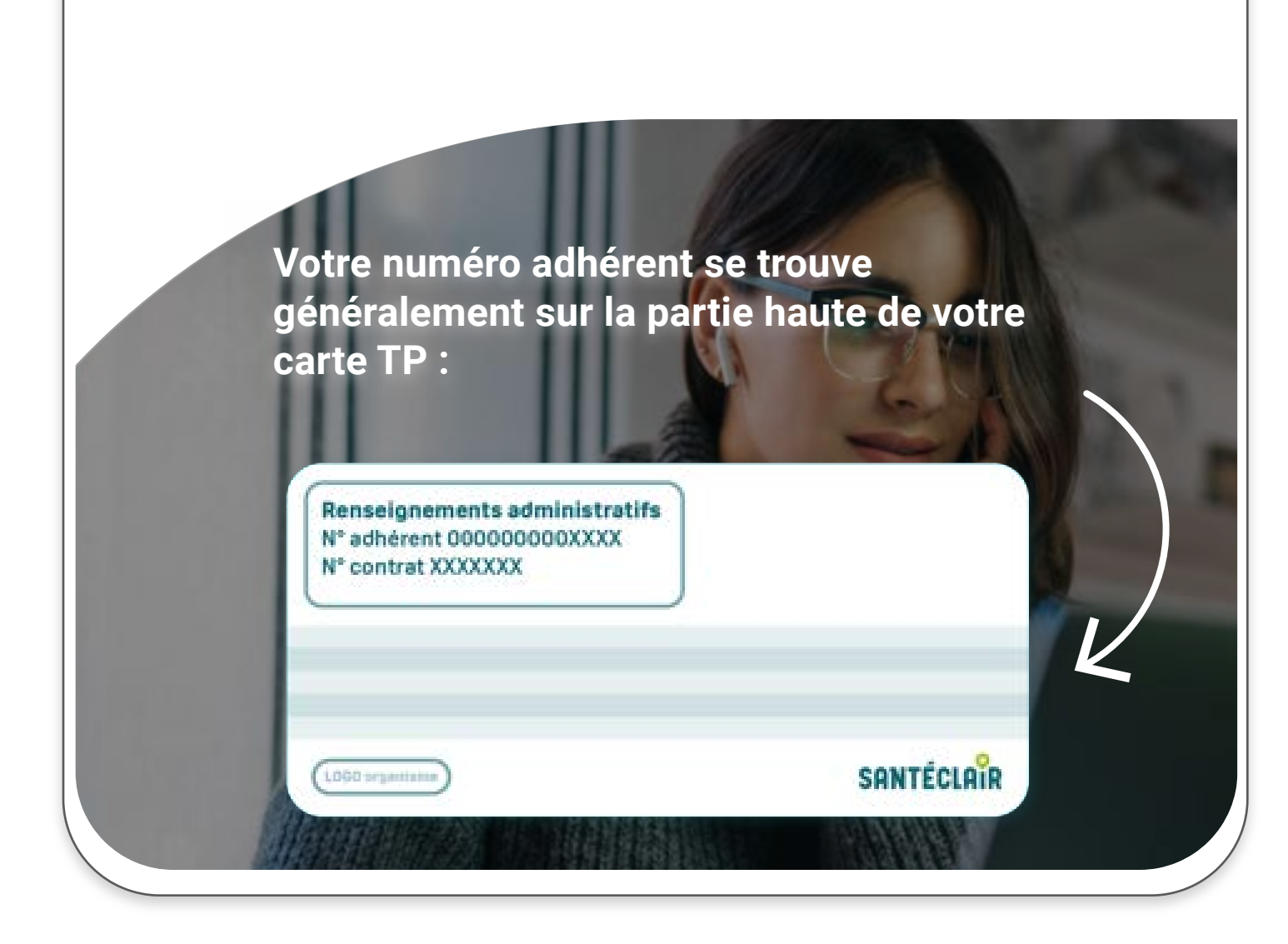

Indiquez si vous êtes adhérent principal (souscripteur du contrat) ou bénéficiaire (personne rattachée au contrat, désignée par l'adhérent principal)

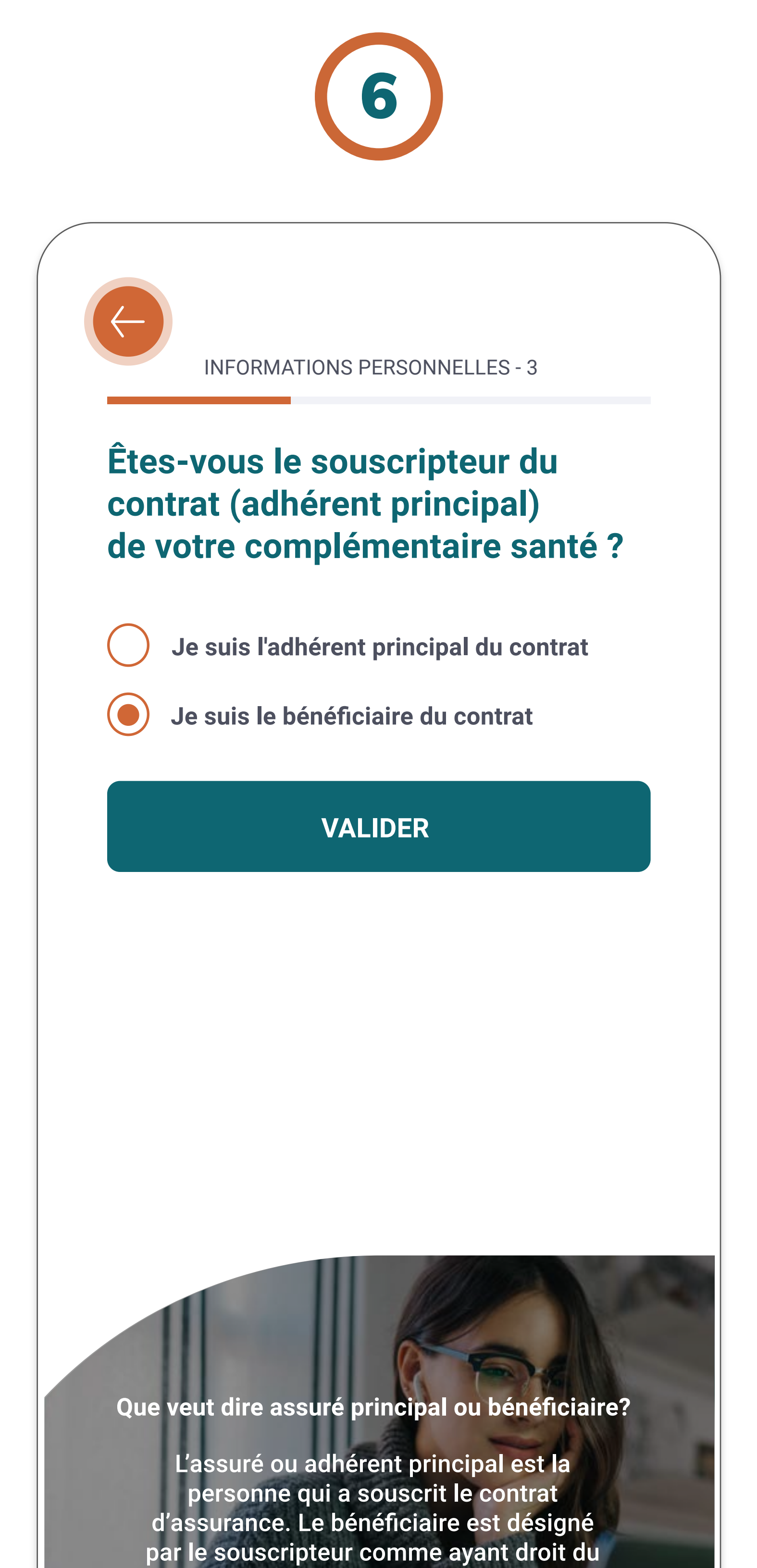

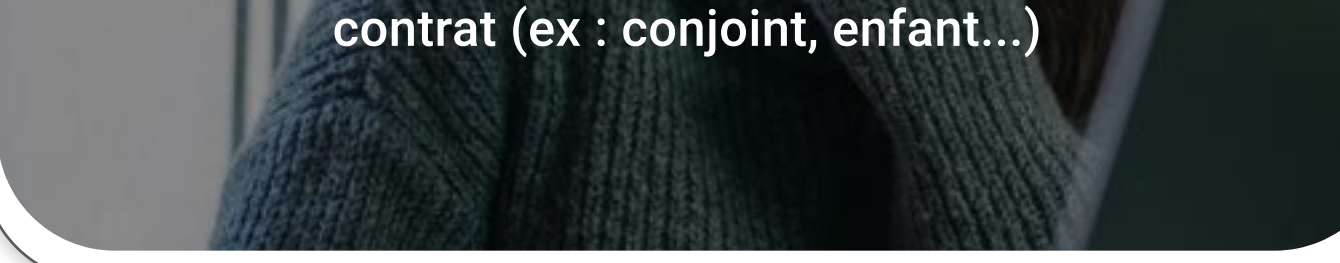

Nous créerons un compte MySantéclair pour Jean Dupont qui bénéficie des services Santéclair (qualifié de bénéficiaire du contrat) grâce à sa femme Isabelle Dupont qui a souscrit un contrat santé auprès d'une complémentaire (ou mutuelle) partenaire Santéclair (qualifiée de souscripteur du contrat).

Jean et Isabelle Dupont sont des personnages fictifs utilisés pour faciliter la compréhension du parcours de création de compte!

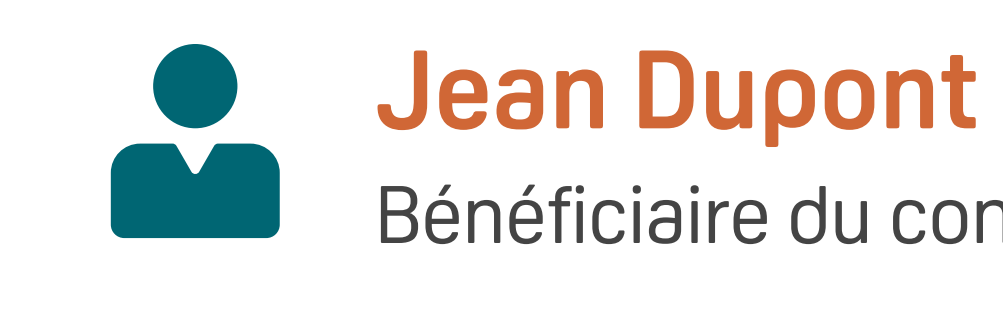

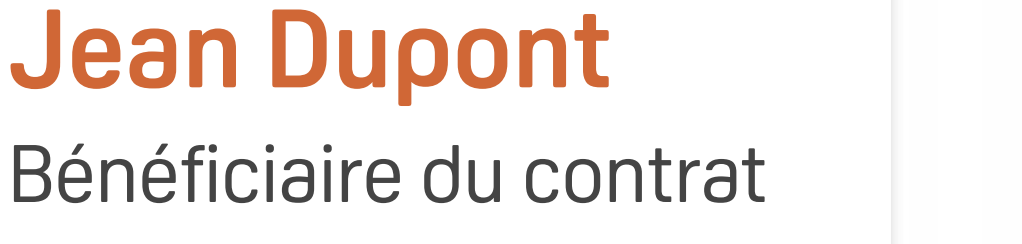

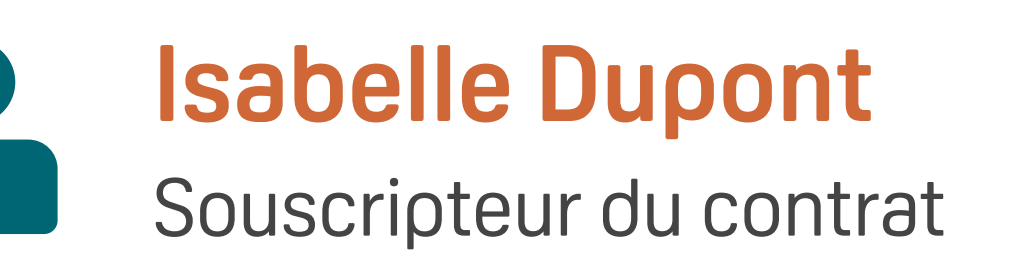

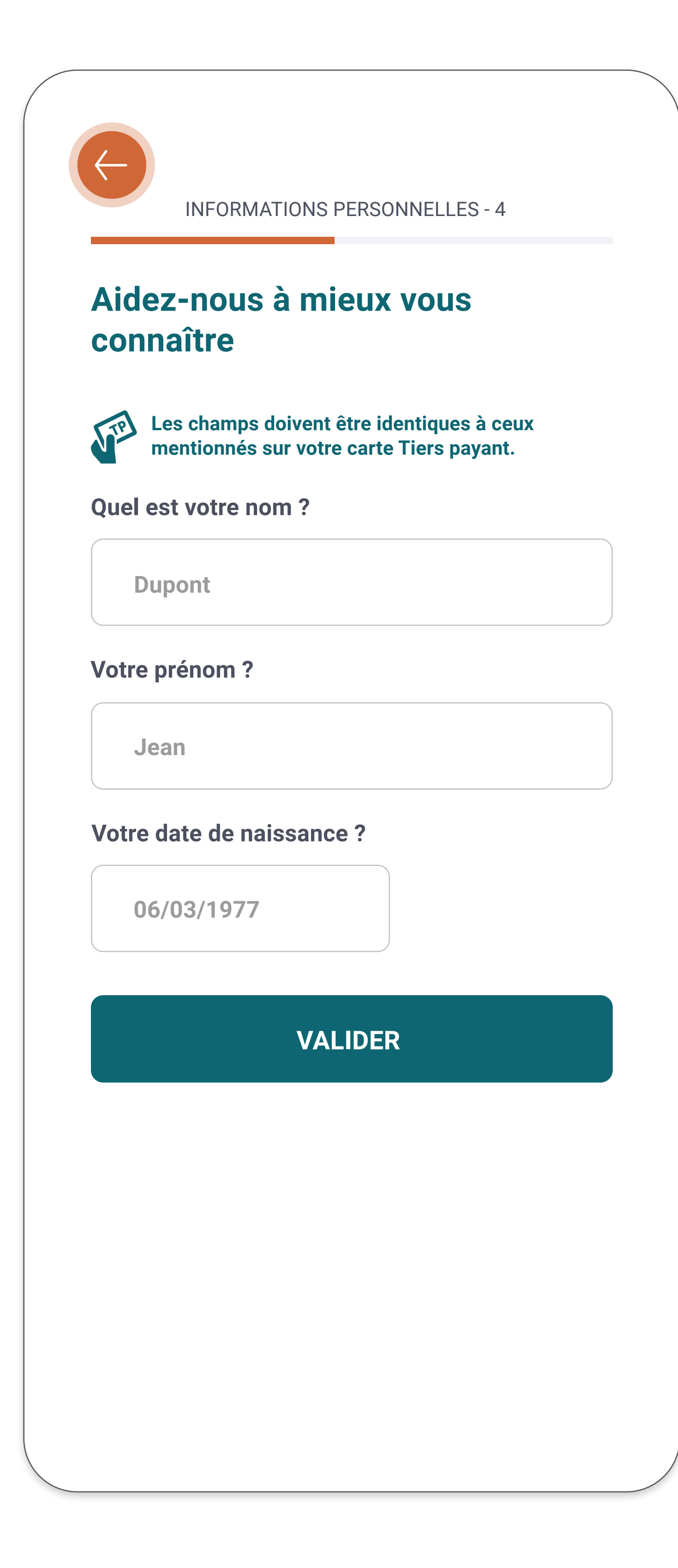

Renseignez votre **nom, prénom et date de naissance** 

7

#### Important !

Ces informations doivent être parfaitement identiques à celles mentionnées sur votre carte de tiers-payant.

Attention aux prénoms composés, aux accents et aux espaces en trop !

# 8

Si vous êtes bénéficiaire du contrat, renseignez le nom, prénom et date de naissance du **souscripteur du contrat**.

#### **Important**!

Ces informations doivent être parfaitement identiques à celles mentionnées sur votre carte de tiers-payant.

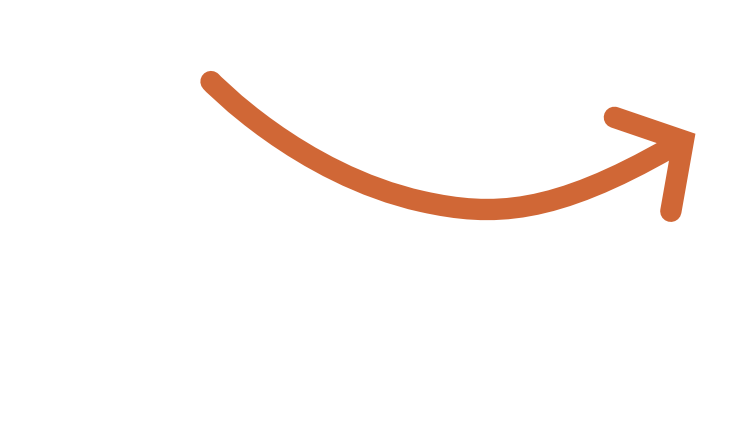

| Pouvez-vous no<br>nformations du | us communiquer les<br>souscripteur du contrat ? |
|----------------------------------|-------------------------------------------------|
| Nom du souscrip                  | pteur                                           |
| Dupont                           |                                                 |
| Prénom du sous                   | cripteur                                        |
| Isabelle                         |                                                 |
| Date de naissan                  | ce du souscripteur                              |
| 21/12/1980                       |                                                 |
|                                  | VALIDER                                         |
|                                  |                                                 |
|                                  |                                                 |

#### Prenez le temps de vérifier les informations

renseignés pour ne pas être bloqué ultérieurement

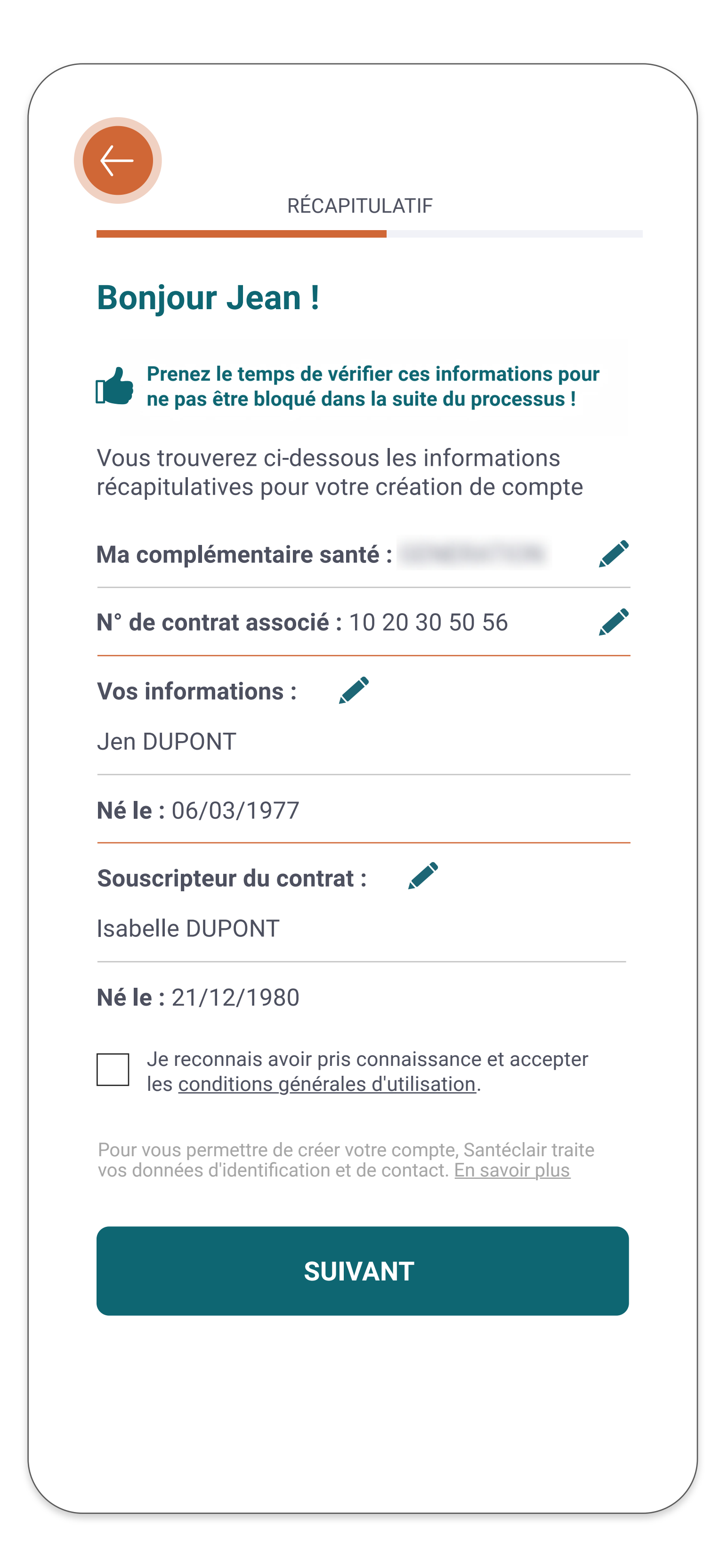

# 9

#### Acceptez les conditions générales d'utilisation

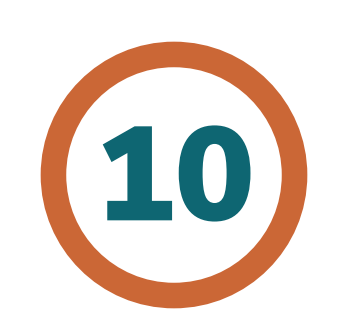

### Renseigner l'email qui servira à la création de votre compte

|                               | jea                              |
|-------------------------------|----------------------------------|
|                               | Pour fac<br>vous rec<br>personn  |
|                               | Votre r                          |
|                               | ***                              |
|                               | ***                              |
|                               | Pour être<br>minimur<br>caractèr |
| Définissez votre mot de passe |                                  |

| jean                                  | dupont@email                                         | .com                                          |                 |
|---------------------------------------|------------------------------------------------------|-----------------------------------------------|-----------------|
| Pour facili<br>vous reco<br>personnel | iter l'accès à nos s<br>mmandons d'utilis<br>le.     | services dans le ten<br>ser une adresse em    | nps nous<br>ail |
| Votre mo                              | ot de passe ?                                        |                                               |                 |
| ****                                  | ****                                                 |                                               |                 |
| ****                                  | ****                                                 |                                               |                 |
| Pour être<br>minimum<br>caractère     | valide, votre mot c<br>8 caractères, 1 ch<br>spécial | de passe doit conte<br>hiffre, 1 majuscule, 1 | nir au<br>I     |
|                                       | VA                                                   | LIDER                                         |                 |

#### Consultez votre boîte mail et cliquez sur le lien pour activer votre compte

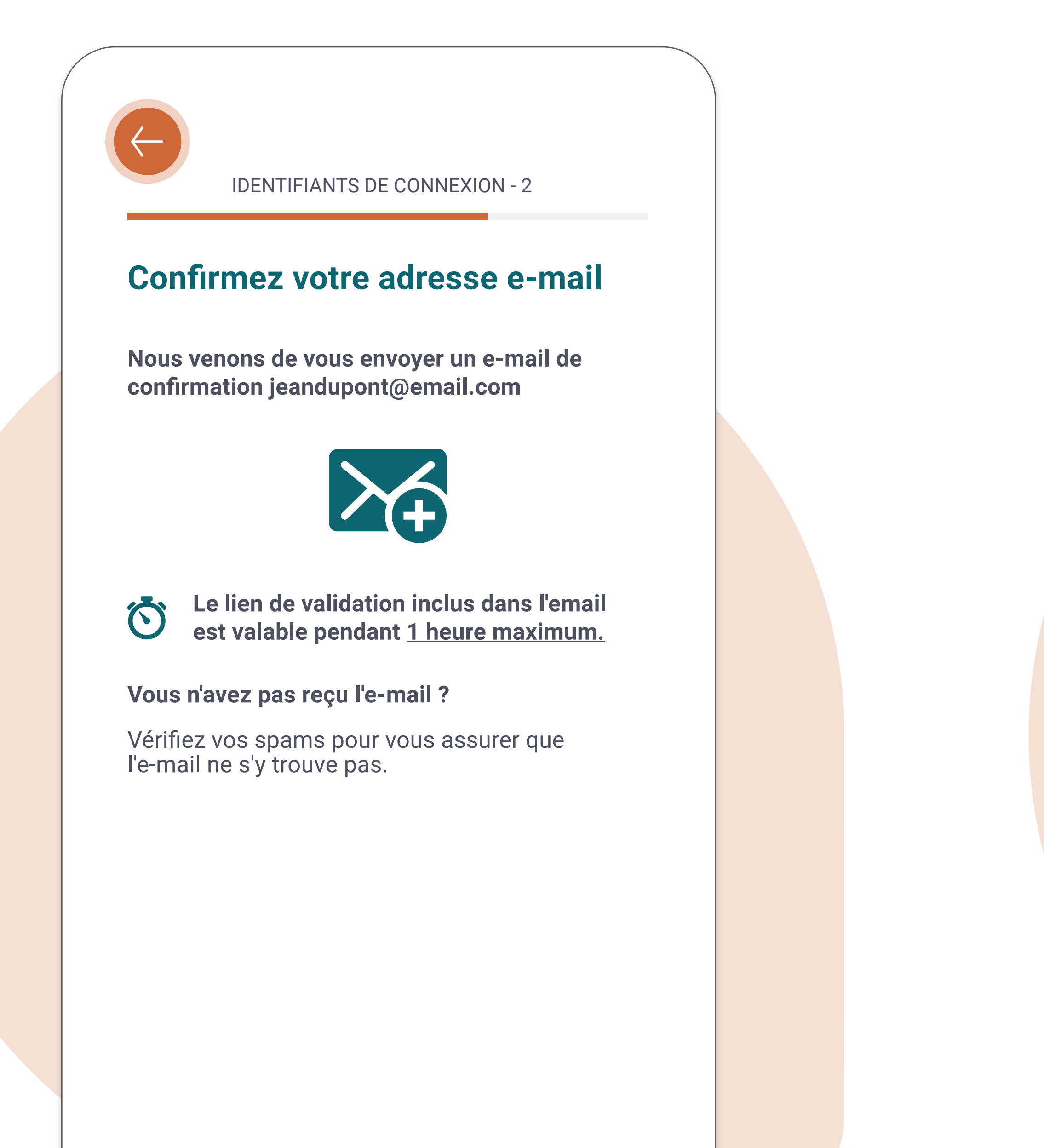

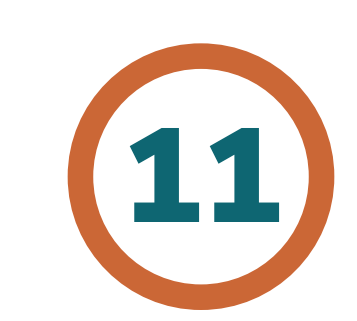

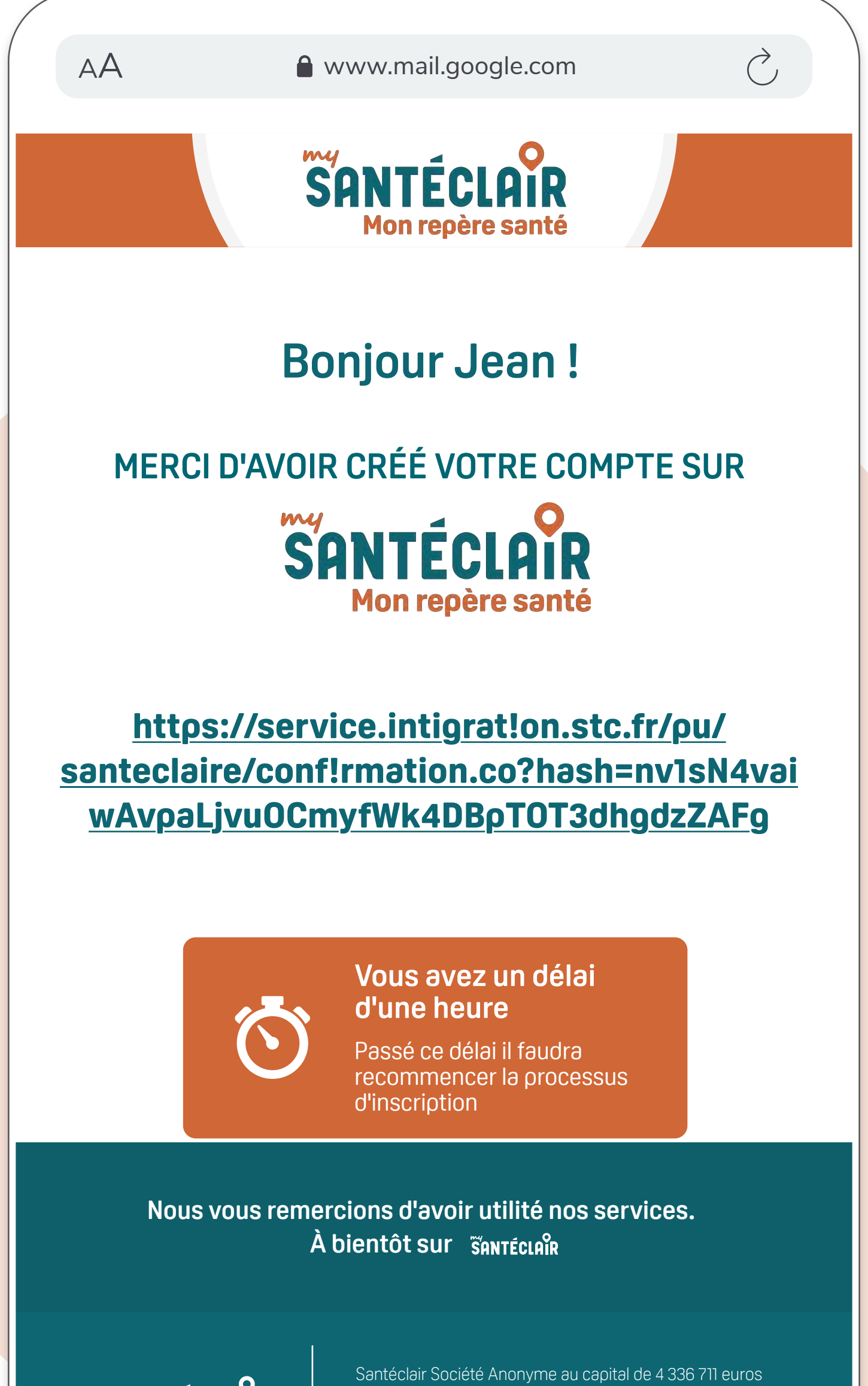

My SANTÉCLAIR

Santéclair Société Anonyme au capital de 4 336 711 euros ayant son siège au 7 Mail Pablo Picasso 44046 NANTES Cedex Immatriculée au RCS de Nantes sous le numéro 428 704 977

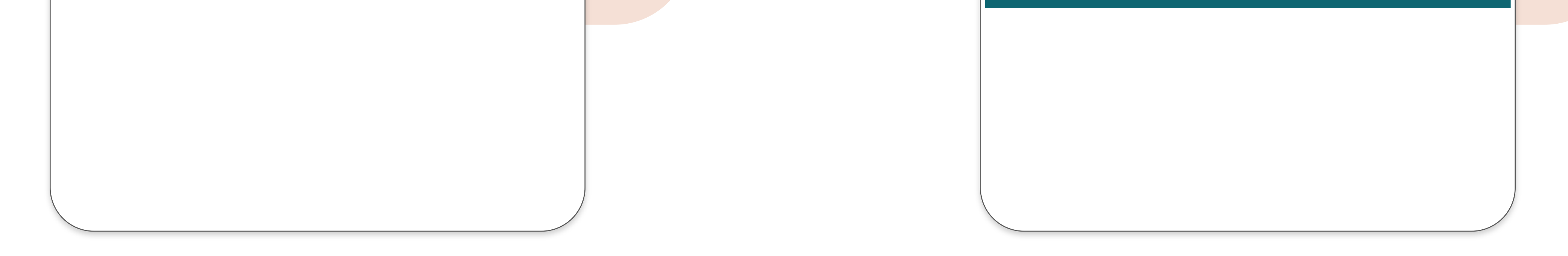

#### Vous êtes redirigé sur MySantéclair pour poursuivre votre création de compte

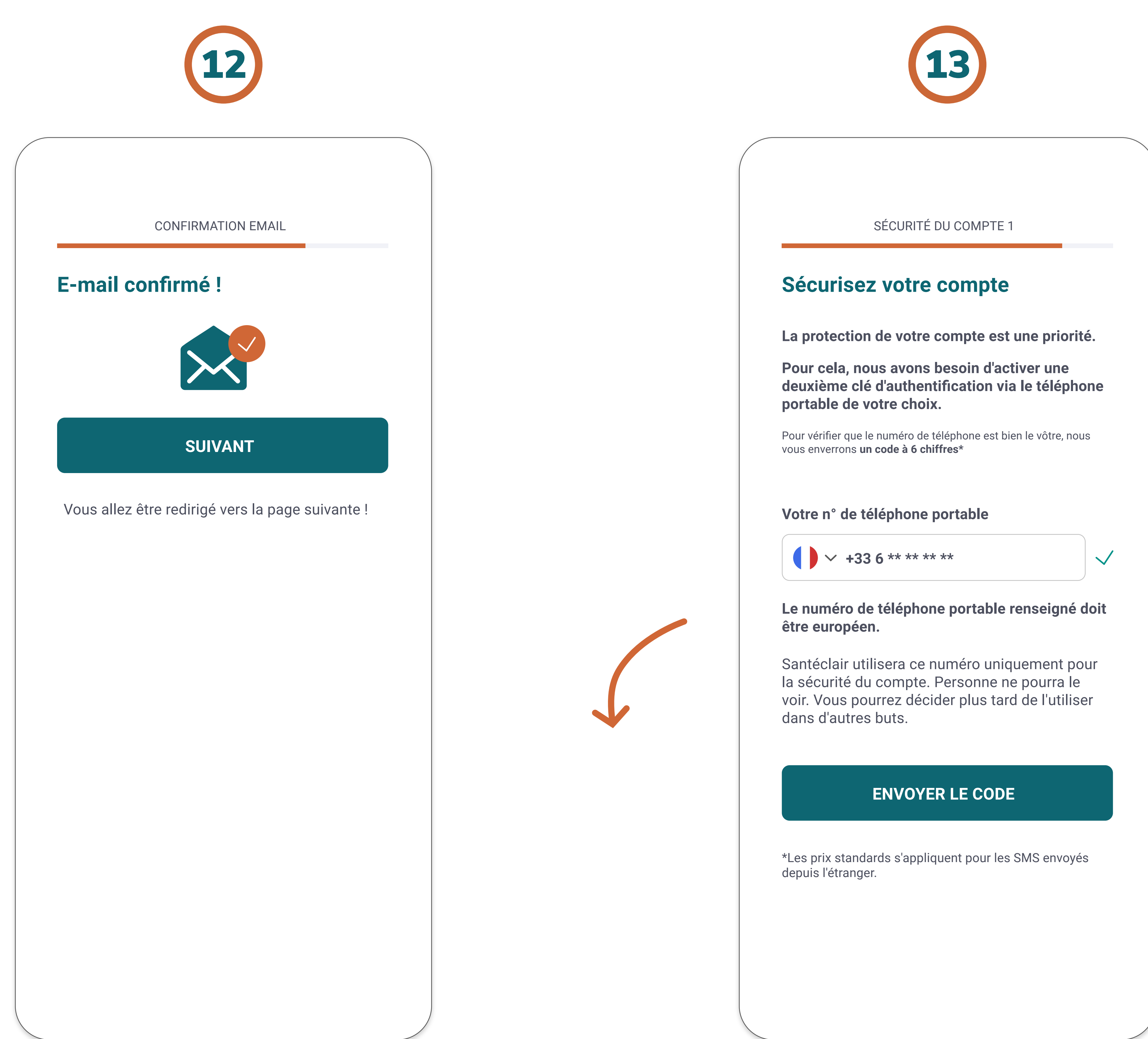

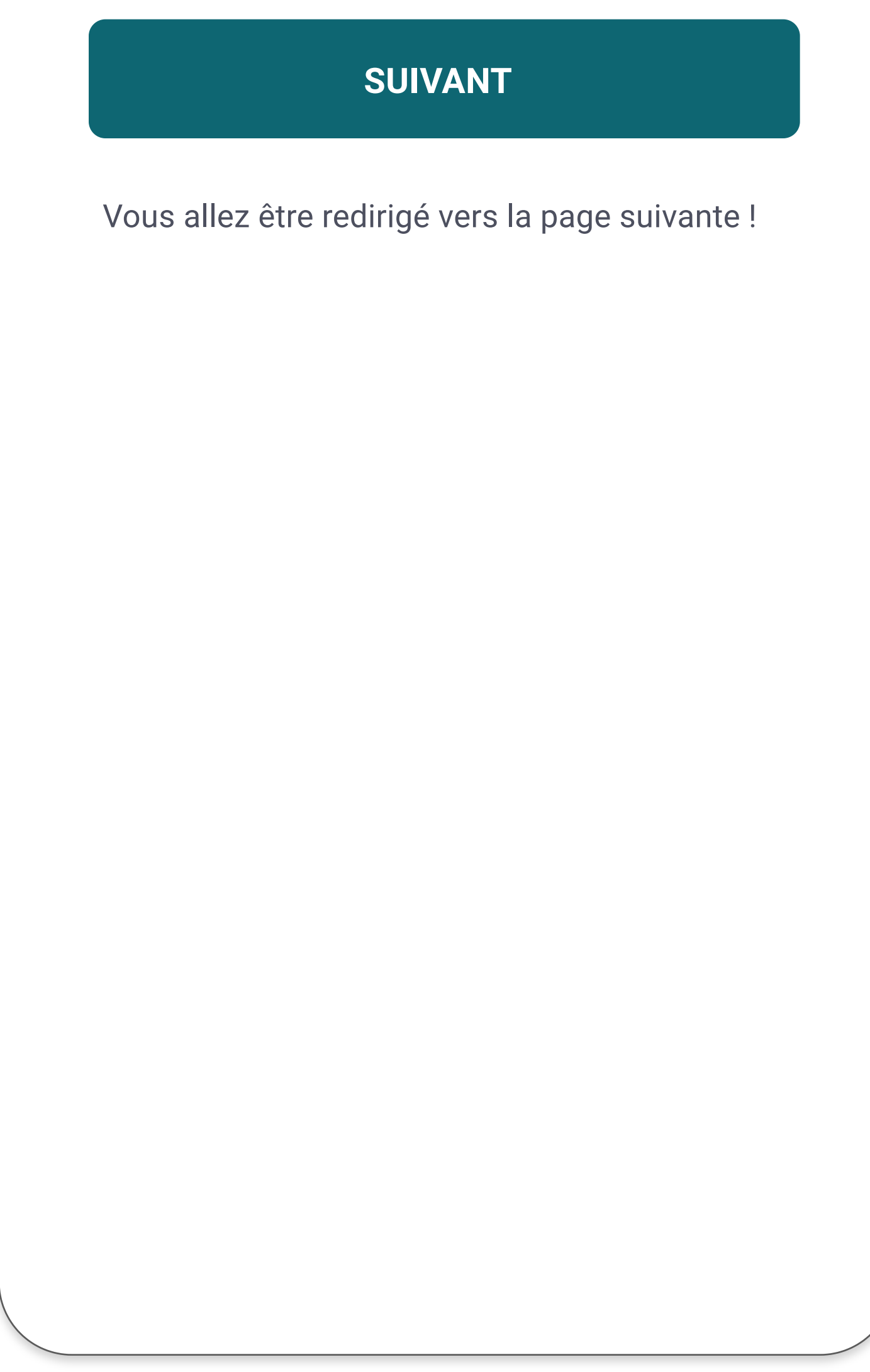

Saisissez le numéro de téléphone portable qui servira pour sécuriser votre compte

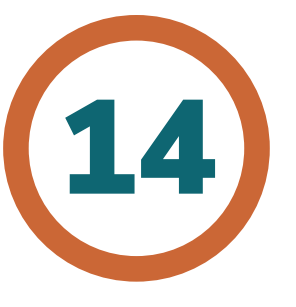

#### Renseignez le code de vérification reçu par SMS

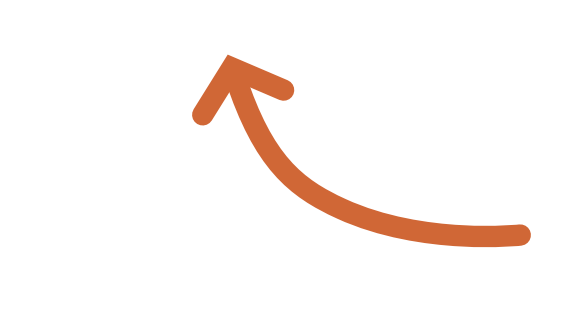

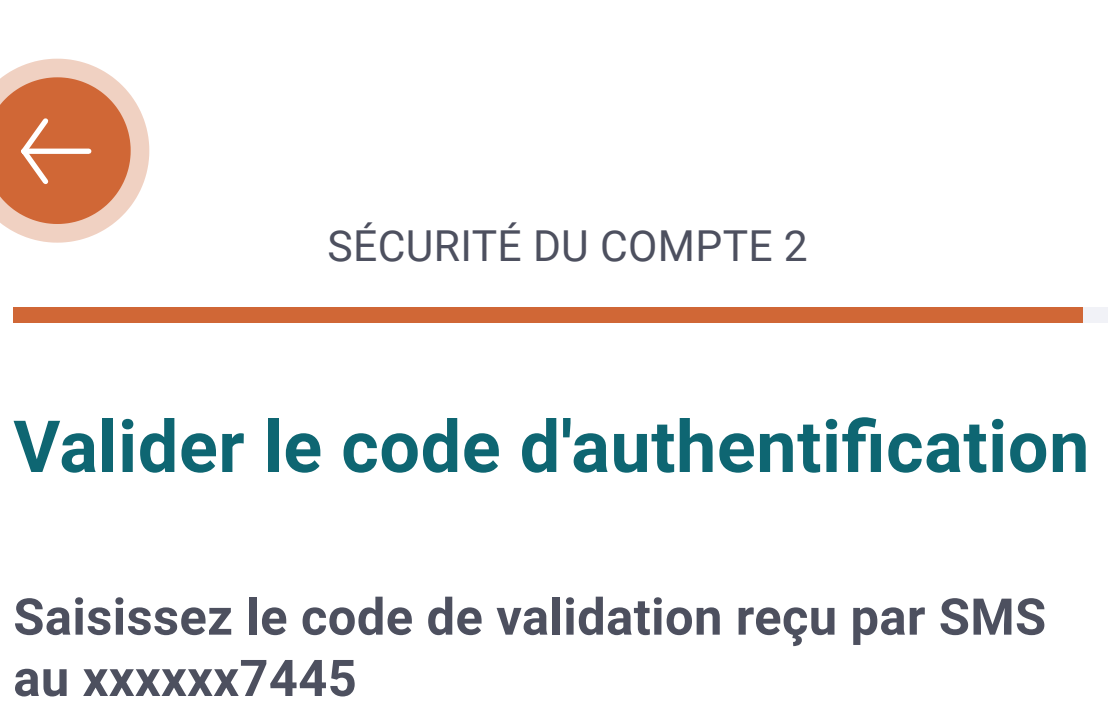

Vous devez renseigner tous les champs

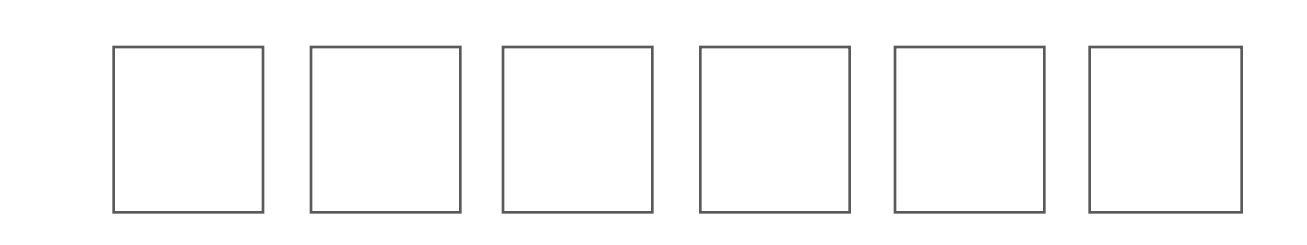

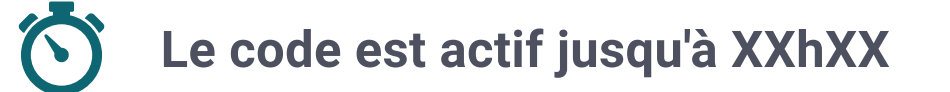

ENVOYER

Vous n'avez pas reçu le sms ? <u>Renvoyer un code</u>

Vérifiez le numéro que vous avez saisi sur le précédent écran

#### Plus qu'une dernière étape !

Nous allons confirmer les informations renseignées auprès de votre complémentaire santé (ou mutuelle) pour vérifier votre éligibilité.

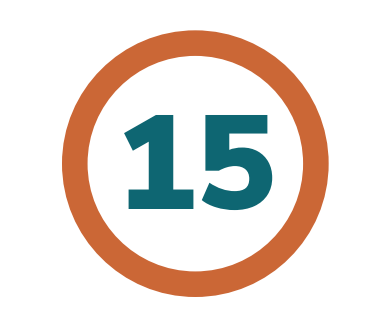

A noter : Ce processus peut prendre quelques minutes ! Attention à ne pas fermer la page. **Confirmer l'éligibilité à nos** services Plus qu'une dernière étape pour bénéficier de nos services ! PROCESSUS D'IDENTIFICATION PROCESSUS D'IDENTIFICATION Nous devons confirmer l'éligibilité à nos PROCESSUS D'IDENTIFICATION services auprès de [VAR OCAM]. Vérification de l'éligibilité aupr Vérification de l'éligibilité auprès Vérification de l'éligibilité auprès de votre complémentaire Ce processus peut prendre jusqu'à 2 minutes de votre complémentaire de votre complémentaire maximum. Nous interrogeons votre complémentaire pou Nous interrogeons votre complémentaire pour Nous interrogeons votre complémentaire pour confirmer votre éligibilité à nos services. confirmer votre éligibilité à nos services. confirmer votre éligibilité à nos services. **CONFIRMER MON ÉLIGIBILITÉ** Authentification réussie ! Merci de patienter jusqu'à la fin du processu Merci de patienter jusqu'à la fin du processus ! Vous allez être redirigé vers la page suivante ! Félicitations ! Votre compte à bien été créé. Vous pouvez dès à présent vous connecter à **MySantéclair** Identification en cours **ME CONNECTER** Mise en relation avec votre complémentaire santé "On parle de pouvoir d'achat, Santéclair y contribue par une vraie prise en charge" Une fois terminé et vos informations Fabrice R confirmées, vous pouvez vous connecter à MySantéclair avec votre compte nouvellement crée.

### Vous pouvez désormais vous connectez avec vos identifiants

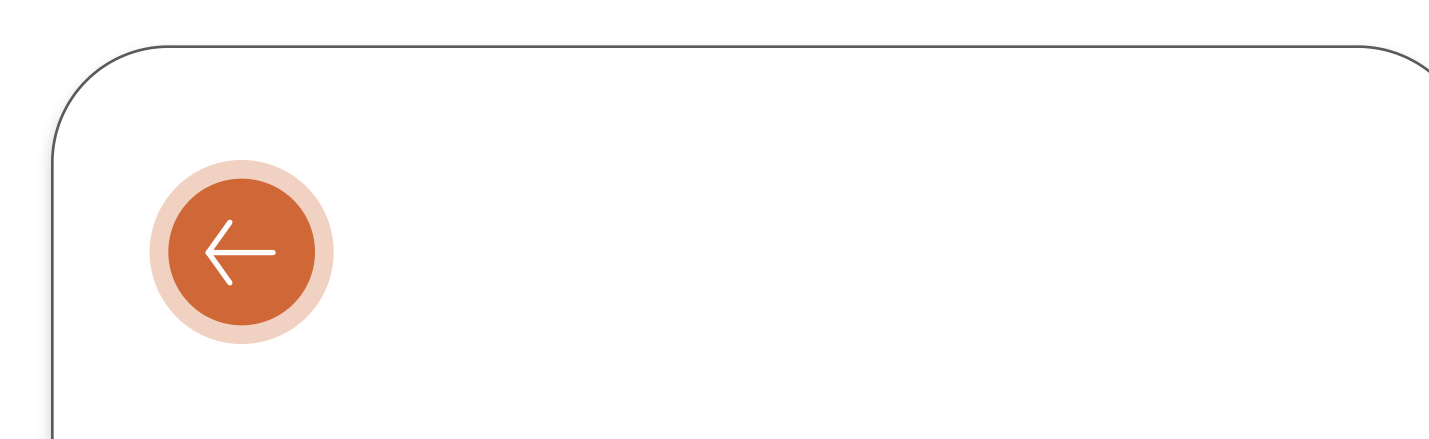

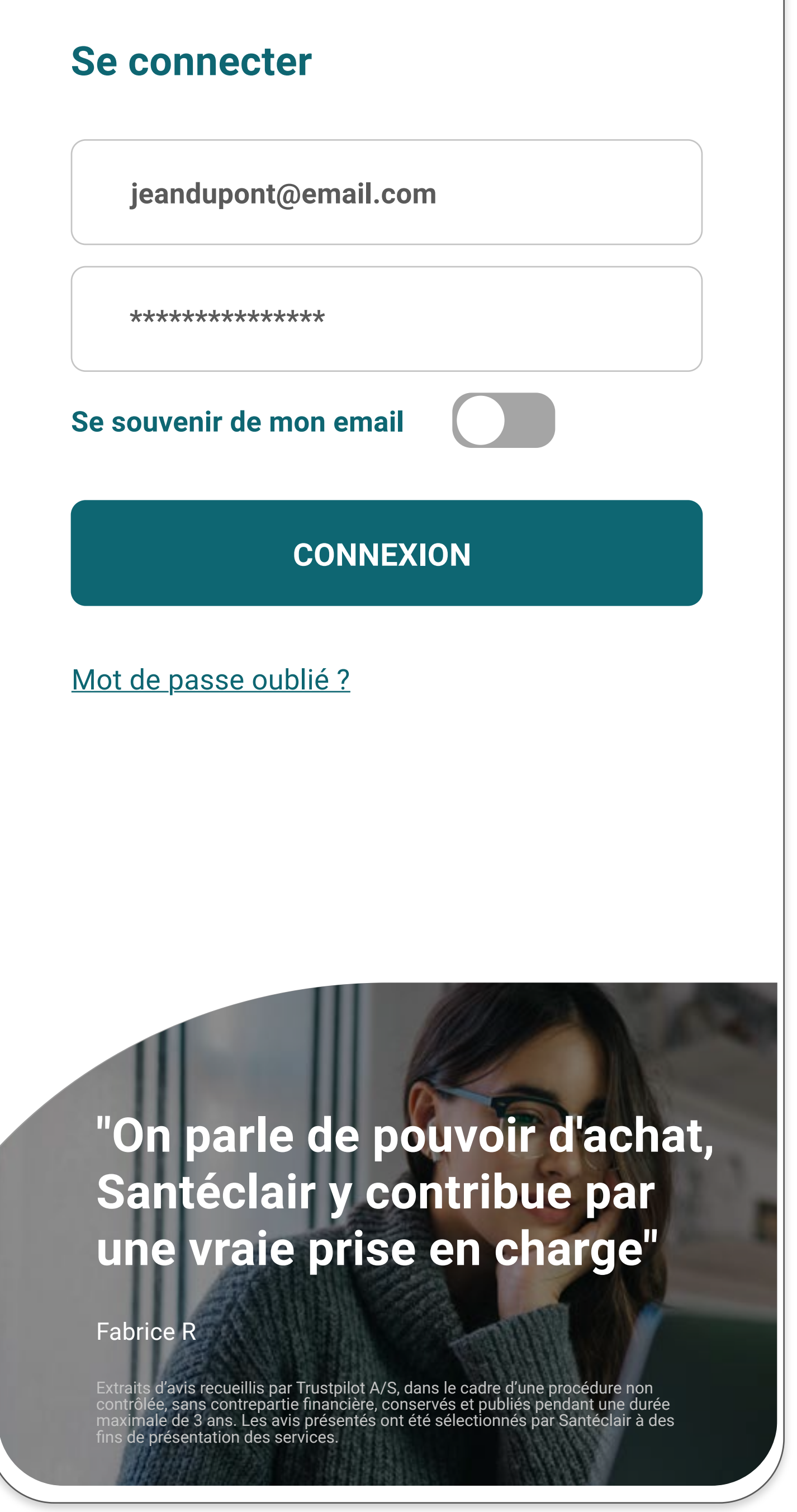

Grâce à votre compte MySantéclair, vous pourrez accéder à nos services via l'application MySantéclair ou le portail www.mysanteclair.fr

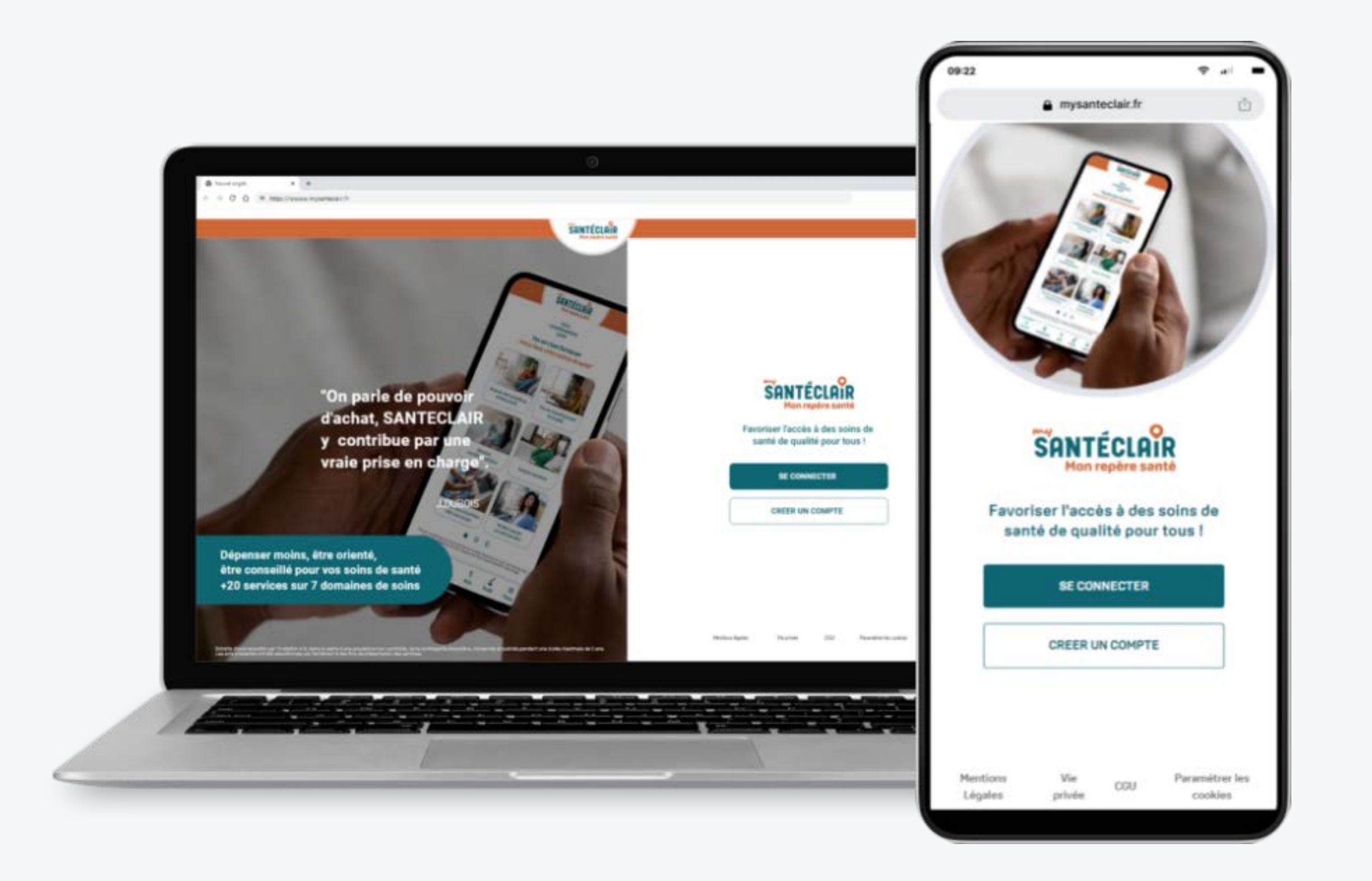

Avec l'appli, accédez rapidement à l'ensemble des services Santéclair

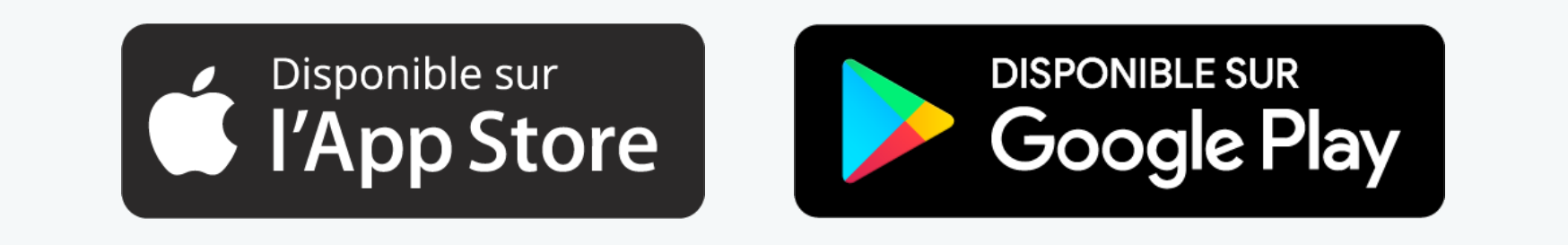